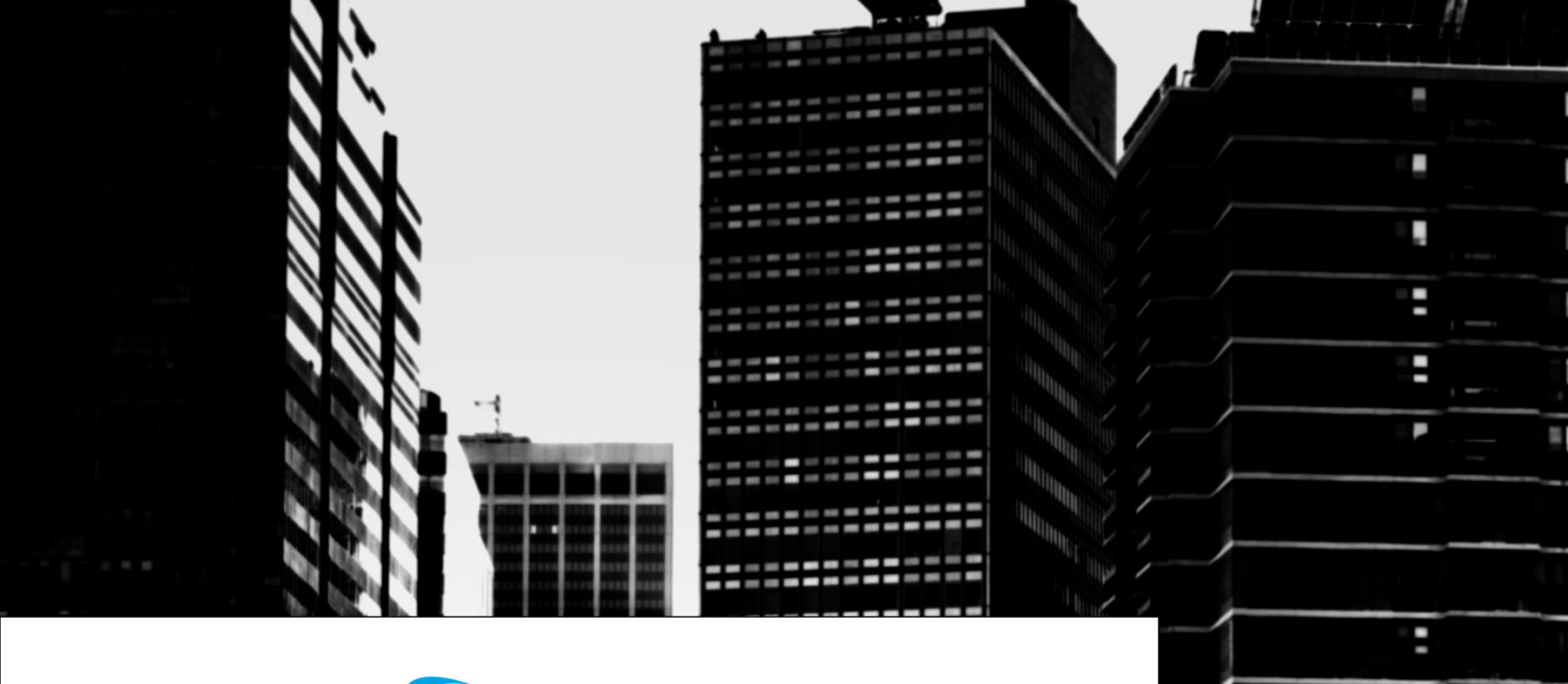

# CLARITYTEL Forward wave phone line

### Forward your phone line

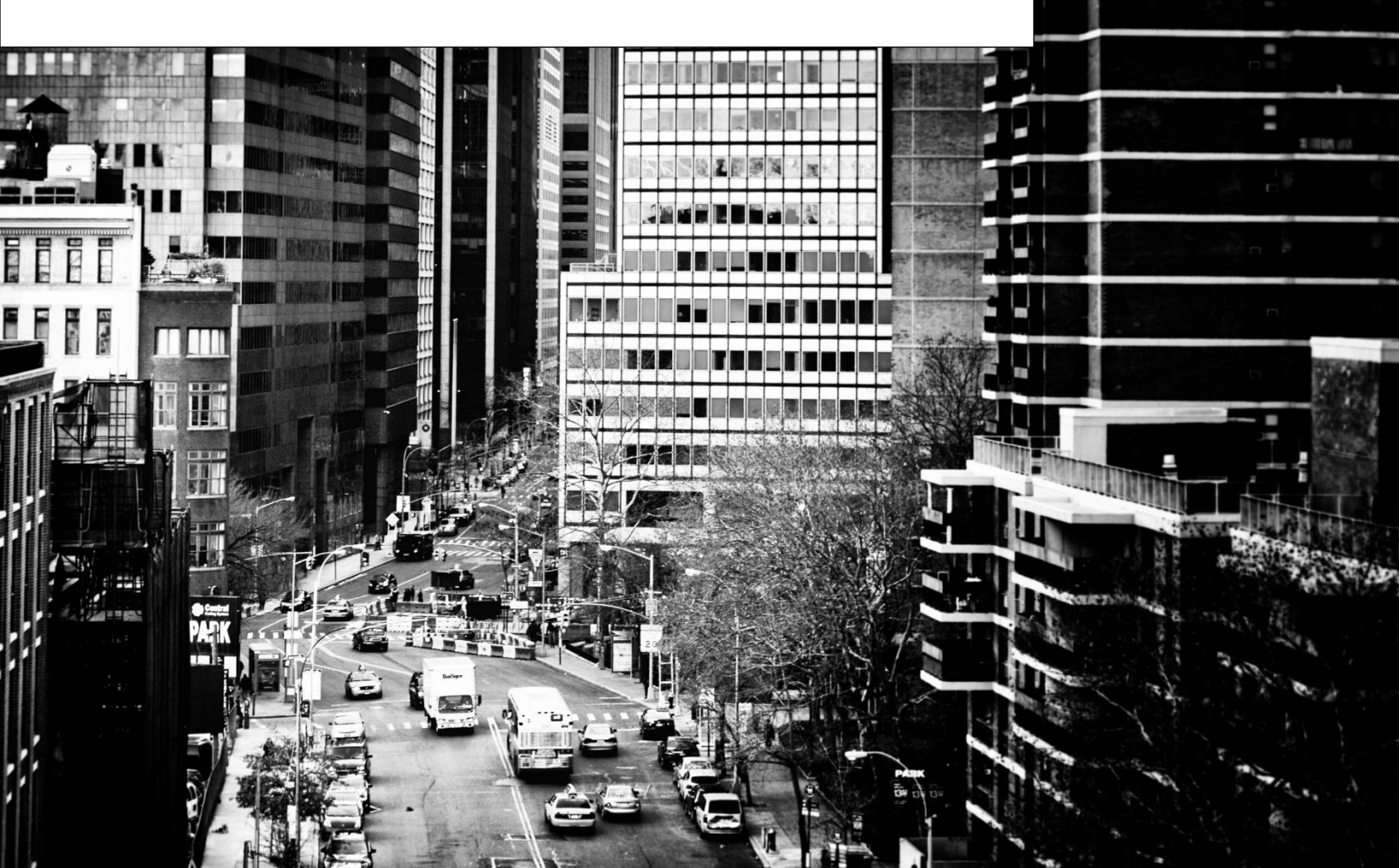

STEP 1: From the main page of your Clarity dashboard click the "Call Forwarding" button as shown.

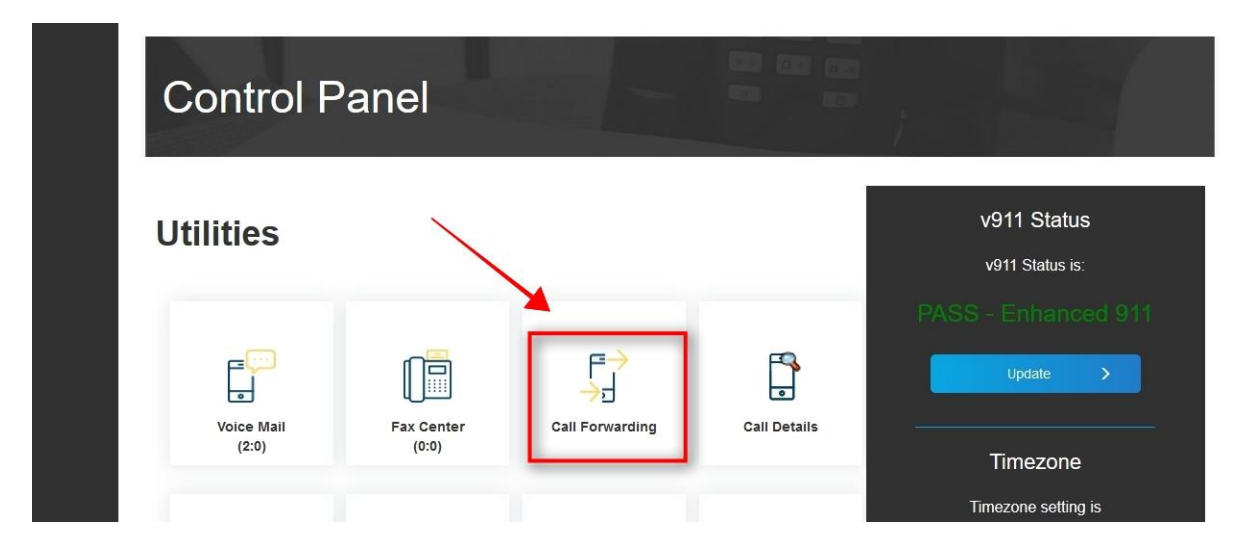

### STEP 2: Click the "Add a New Call Flow" link.

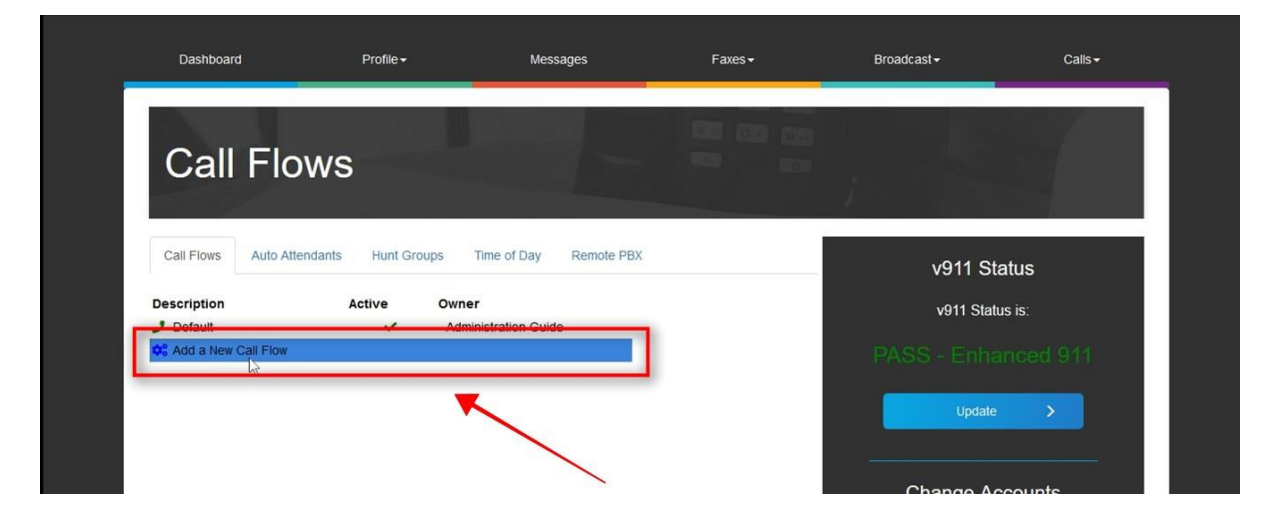

### STEP 3: Click in the "Call Flow Name" field and type in a name for the Call Flow.

NOTE: The name describes the call flow i.e. 'Call Forward' or 'Forward to Cell'.

| Dashboard                             | Profile ◄                       | Messages                 | Faxes → | Broadcast <del>-</del> | Calls <del>-</del> |
|---------------------------------------|---------------------------------|--------------------------|---------|------------------------|--------------------|
| Call                                  | Flows                           |                          |         |                        |                    |
| Call Flows                            | Auto Attendants Hunt Groups     | Time of Day Remote PBX   |         | v911 Sta               | atus               |
| Description<br>Default<br>Add a New C | Active Own<br>- Adn<br>all Flow | er<br>ninistration Guide |         | v911 Statu             | us is:             |
|                                       | ame Call Forward                |                          |         | Update                 | >                  |
|                                       |                                 |                          |         | Change Ac              |                    |

#### STEP 4: Click the "Create" button.

| Dashboard       | Profile <del>-</del>       | Messages                     | Faxes▼ | Broadcast - | Calls▼ |
|-----------------|----------------------------|------------------------------|--------|-------------|--------|
| Call F          | lows                       |                              |        |             |        |
| Call Flows A    | uto Attendants Hunt Groups | Time of Day Remote PBX       |        | v911 St     | atus   |
| Description     | Active Owne                | <b>r</b><br>nistration Guide |        | v911 State  | us is: |
| Add a New Call  | Flow                       |                              |        |             |        |
| ✿ Call Flow Nar | Call Forward               |                              |        | Update      | >      |
|                 |                            |                              |        |             |        |

STEP 5: Click in the "Add" box as shown below.

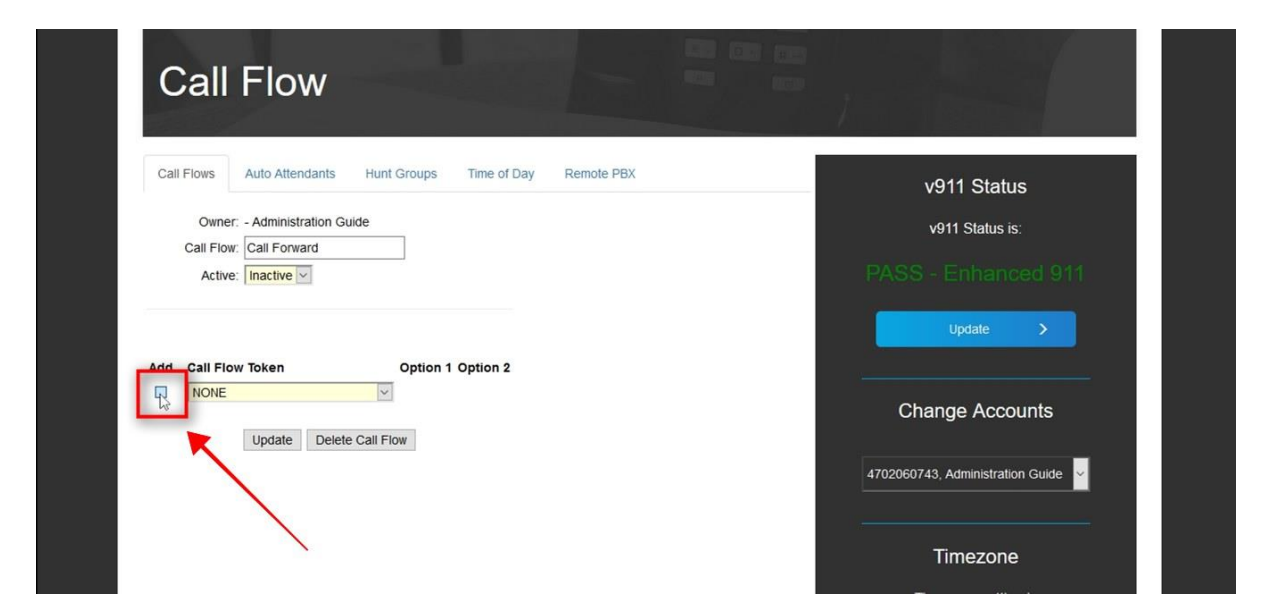

STEP 6: Click in the "Call Flow Token" drop-down and select "Place call to PSTN number.

NOTE: A PSTN number is a non-Clarity number i.e. cell, office, home phone number, etc.

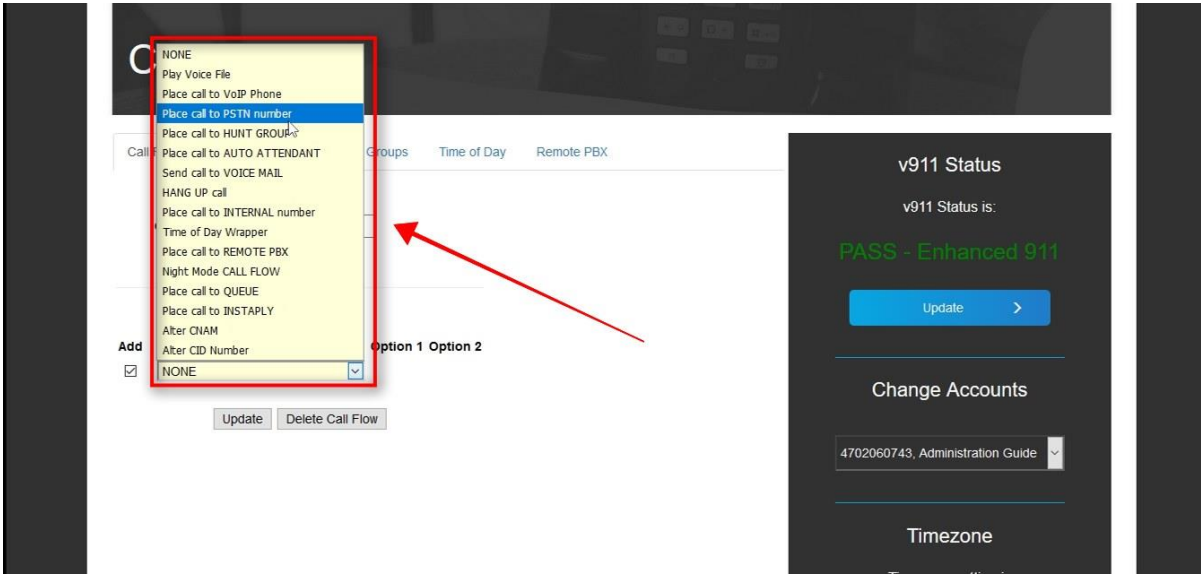

## STEP 7: Click in the "Option 1" field and type in the 10-digit number where you want your line to be forwarded.

NOTE: You do not have to put a 1 before the number

| Call Flow                                                                                                    |                                                       |
|----------------------------------------------------------------------------------------------------|-------------------------------------------------------|
| Call Flows Auto Attendants Hunt Groups Time of Day Remote PBX Owner: - Administration Guide Call Flow: Call Forward Active: Inactive | v911 Status<br>v911 Status is:<br>PASS - Enhanced 911 |
| Add Call Flow Token<br>Place call to PSTN number<br>Update Delete Call Flow<br>Option 1<br>6784646464<br>5 ~                         | Update ><br>Change Accounts                           |
|                                                                                                    | 4702060743, Administration Guide  Timezone            |

STEP 8: Click in the "Option 2" drop-down and select the

### number of rings for your forwarding number.

NOTE: Select at least 5 rings. If you would like calls to be forwarded to your non-Clarity line's voicemail then select 9.

| Call Flows Auto                | Attendants Hunt Groups | Time of Day   | Remote PBX | v911 Status       |
|--------------------------------|------------------------|---------------|------------|-------------------|
| Owner: - Ad                    | ministration Guide     |               |            | v911 Status is:   |
| Call Flow: Call<br>Active: Ina | Forward                |               |            | PASS - Enhanced 9 |
|                                |                        |               |            | Update >          |
| Add Call Flow Toke             | n Option               | 1 Option 2    |            |                   |
| Place call to P                | TN number 678464       | 6464 5 🗸<br>1 |            | Change Accounts   |
| 0                              | Delete Call 1 low      | 2             |            |                   |

5

STEP 9: Click "Update" to save your changes.

| Call Flow                                                                                                    |                                                  |
|----------------------------------------------------------------------------------------------------|--------------------------------------------------|
| Call Flows Auto Attendants Hunt Groups Time of Day Remote PBX Owner: - Administration Guide Call Flow: Call Flow: Call Floward | v911 Status<br>v911 Status is:                   |
| Active: Inactive 💌                                                                                                    | PASS - Enhanced 911                              |
| Place call to PSTN number G784646464 9<br>Update Delete Call Flow                                                              | Change Accounts 4702060743, Administration Guide |
|                                                                                                    | Timezone                                         |

STEP 10: Click in the "Active" drop-down and select "Active".

| Call Flow                                                     |                                  |
|---------------------------------------------------------------|----------------------------------|
| Call Flows Auto Attendants Hunt Groups Time of Day Remote PBX | v911 Status                      |
| Owner: - Administration Guide                                 | v911 Status is:                  |
| Call Flow: Call Forward                                       | PASS - Enhanced 9                |
| Del Call Flow Token Option 1 Option 2                         | Update >                         |
| Place call to PSTN number 6784646464 9                        |                                  |
| Add Call Flow Token Option 1 Option 2                         | Change Accounts                  |
| Update Delete Call Flow                                       | 4702060743, Administration Guide |
|                                                               | Timezone                         |

## STEP 11: Click the "Update" button to activate your call forwarding.

NOTE: Calls will now be forwarded to your non-Clarity number.

| Gail 1 1045  | Auto Attendants Hunt Groups  | Time of Day Remote PBX | v911 Status         |
|--------------|------------------------------|------------------------|---------------------|
|              | Owner: - Administration Guid | le                     | v911 Status is:     |
|              | Active: Active               |                        | PASS - Enhanced 911 |
| el Call Flov | / Token Option 1             | Option 2               | Update >            |
| Place cal    | to PSTN number 6784646464    | 9 ~                    |                     |
| dd Call F    | ow Token Option              | 1 Option 2             | Change Accounts     |
|              | ~                            |                        |                     |

STEP 12 (Optional): To send calls to your Clarity voicemail when your forwarding number does not answer then Click in the "Add" box.

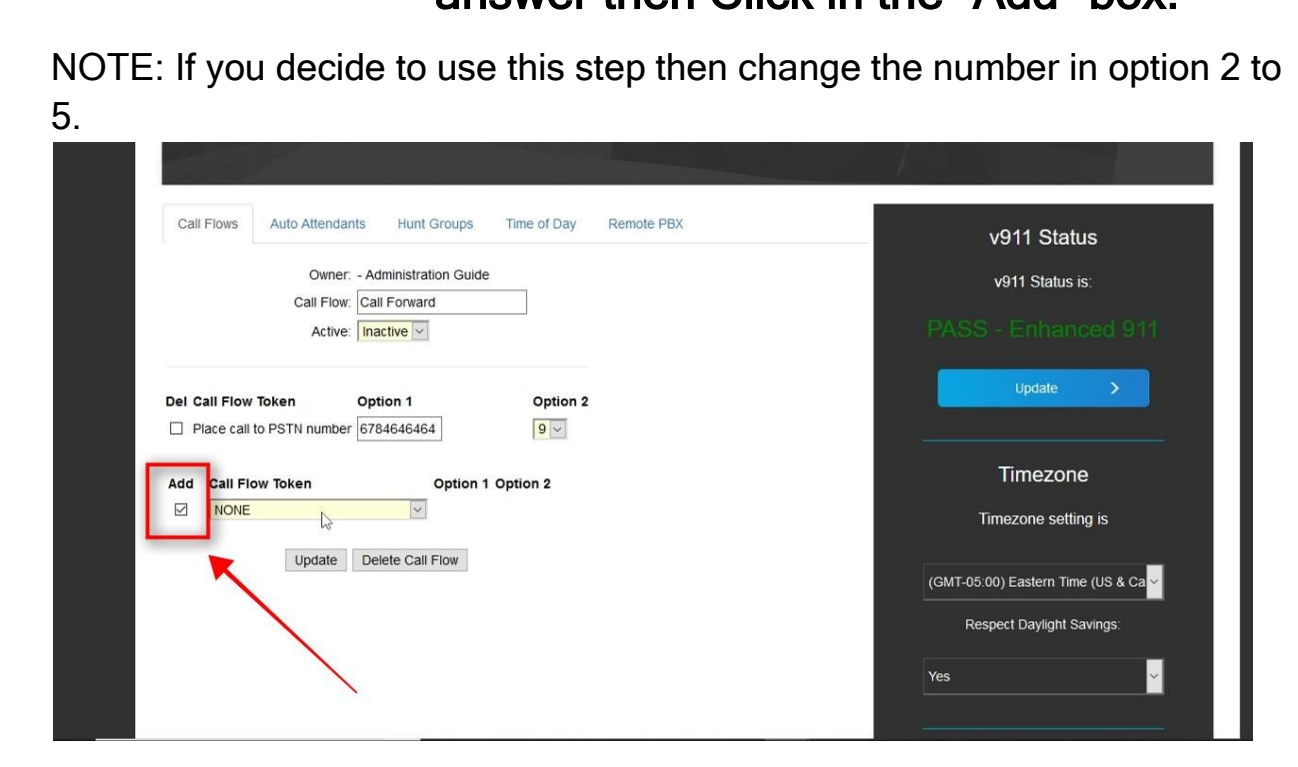

STEP 13: Click in the "Call Flow Token" drop-down and select "Send call to VOICE MAIL".

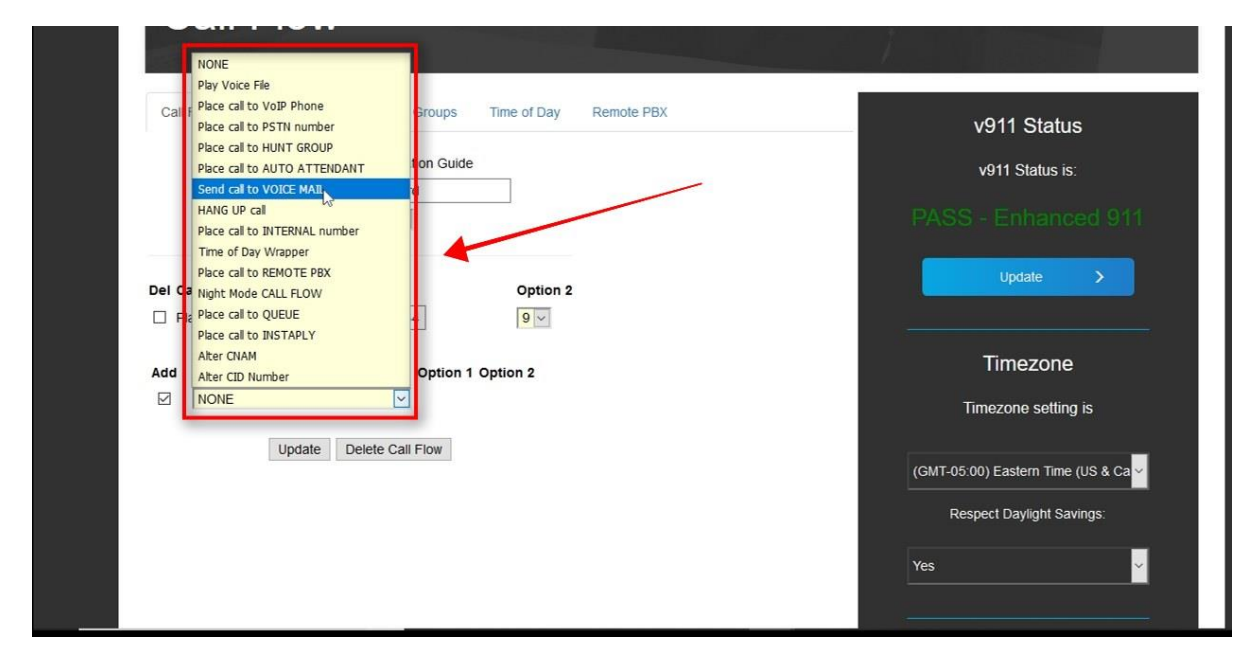

### STEP 14: Click in the "Option 1" drop-down and select the

#### current line.

NOTE: Callers will be sent to the voicemail of the line that you select. Select an alternate Clarity line from the drop-down if you want to send callers to voicemail for that line.

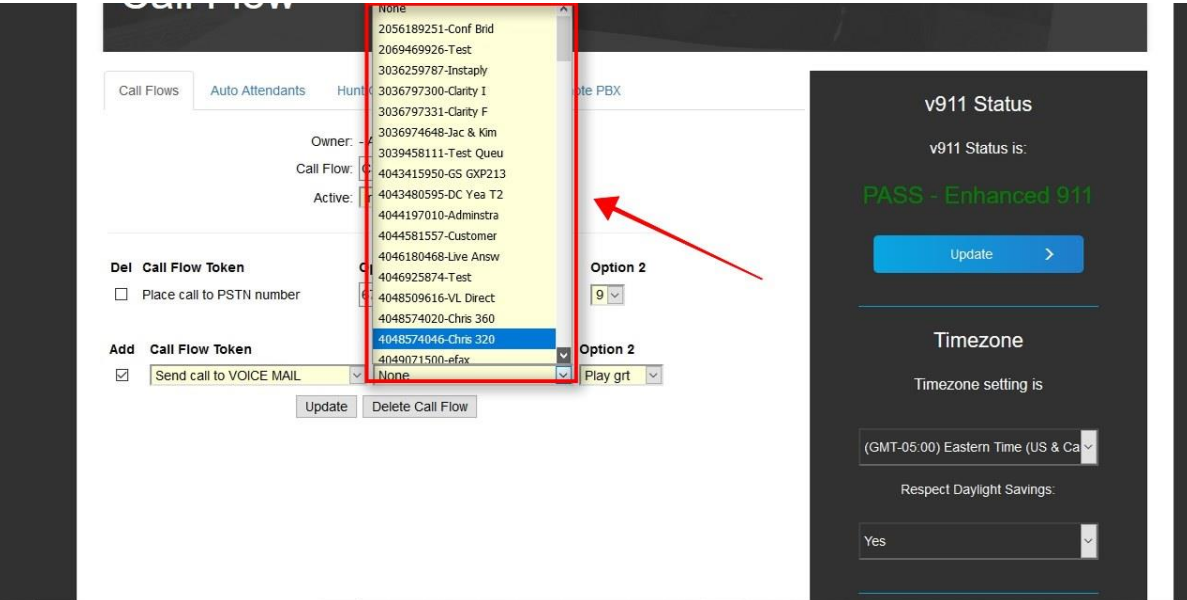

### STEP 15: Click in the "Option 2" drop-down and select whether you want callers to hear a greeting when they are sent to voicemail. If you do not want callers to hear a greeting then select "Tone only" from the drop-down.

NOTE: If you haven't recorded an unavailable greeting then the default system greeting will play when "Play grt" is selected.

|                           | Dunor Administration Quide                       |                                  | v911 Status                       |
|---------------------------|--------------------------------------------------|----------------------------------|-----------------------------------|
| Ca                        | I Flow: Call Forward                             | 7                                | v911 Status is:                   |
|                           | Active: Inactive 🗸                               |                                  | PASS - Enhanced 91                |
| Del Call Flow Token       | Option 1                                         | Option 2                         | Update >                          |
| Place call to PSTN number | 6784646464                                       | 9 ~                              |                                   |
| Add Call Flow Token       | Option 1                                         | Option 2                         | Timezone                          |
| Send call to VOICE MAIL   | v 4702060743-Administr<br>pdate Delete Call Flow | Play grt V<br>Play grt Tone only | Timezone setting is               |
|                           | /                                                |                                  | (GMT-05:00) Eastern Time (US & Ca |
|                           |                                                  |                                  | Respect Daylight Savings:         |
|                           |                                                  |                                  | Ves                               |

STEP 16: Click the "Update" button to complete your call forwarding.

| Active:       Inactive ✓       PASS - Enhanced 3         Del Call Flow Token       Option 1       Option 2         Place call to PSTN number       6784646464       9 ✓         Add       Call Flow Token       Option 1       Option 2         Add       Call Flow Token       Option 1       Option 2         Send call to VOICE MAIL       ¥ 4702060743-Administr       Play grt       Timezone         Update       Delete Call Flow       Delete Call Flow       Timezone setting is | Cair Prows Auto Auteridants                 | Owner: - Administration Guide                                                                   | v911 Status<br>v911 Status is:  |
|----------------------------------------------------------------------------------------------------|---------------------------------------------|-------------------------------------------------------------------------------------------------|---------------------------------|
| Add     Call Flow Token     Option 1     Option 2     Timezone       Send call to VOICE MAIL     4702060743-Administr     Play grt     Timezone setting is                                                                                                    | Del Call Flow Token                         | Active: Inactive<br>Option 1 Option 2<br>6784646464<br>9                                        | PASS - Enhanced 9               |
|                                                                                                    | Add Call Flow Token Send call to VOICE MAIL | Option 1     Option 2       4702060743-Administr     Play grt       update     Delete Call Flow | Timezone<br>Timezone setting is |

For additional assistance please call Clarity Support at 866-399-8647 or email support@claritytel.com.